# **Multiple Regression**

Multiple regression analysis in EViews allows you to analyze the relationship between a dependent variable and multiple independent variables. Here's a general guide on how to perform multiple regression analysis in EViews:

1- **Data Input**: We upload the filework (in our example Wage1.xls)

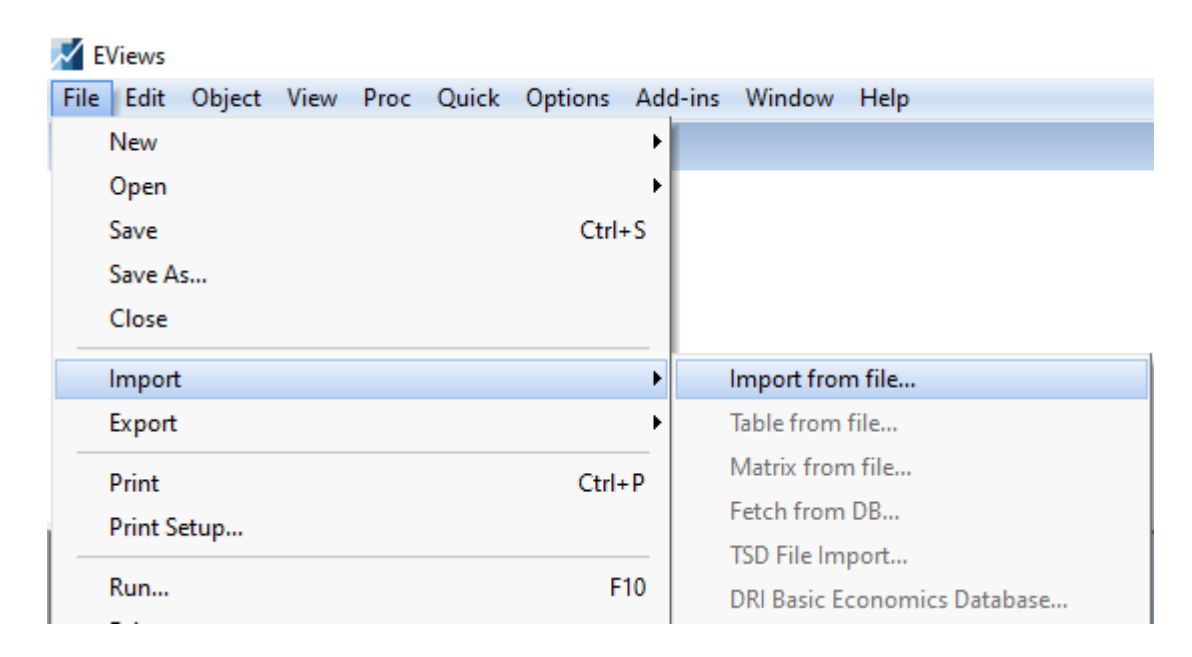

### 2- Open Regression Dialog Box:

Go to the "Quick" menu and select "Estimate Equation." Alternatively, you can click on the "Proc" menu and choose "Estimate Equation." This will open the regression dialog box

### 3- Select Dependent and Independent Variables:

In the regression dialog box, you'll see two main sections: "Specification" and "Estimation." In the "Specification" section, select your dependent variable from the list. Then, click on the arrow button to move it to the "Dependent" box. Next, select your independent variables from the list and move them to the "Independent" box

| ile | Edit                                                           | Object                                                      | View      | Proc     | Quick Opt                      | tions    | Add-ins    | Wir   | ndow  | Help   |          |       |
|-----|----------------------------------------------------------------|-------------------------------------------------------------|-----------|----------|--------------------------------|----------|------------|-------|-------|--------|----------|-------|
| omn | nand                                                           |                                                             |           |          | Sample                         |          |            |       |       |        |          |       |
|     |                                                                |                                                             |           |          | Generat                        | e Seri   | es         |       |       |        |          |       |
|     |                                                                |                                                             |           |          | Show                           |          |            |       |       |        |          |       |
|     |                                                                |                                                             |           |          | Graph                          |          |            |       |       |        |          |       |
|     |                                                                |                                                             |           |          | Empty (                        | Group    | (Edit Seri | es)   |       |        |          |       |
|     |                                                                |                                                             |           |          | Series S                       | tatisti  | cs         |       |       |        |          |       |
|     |                                                                |                                                             |           |          | Group S                        | Statisti | ics        |       |       |        |          |       |
|     |                                                                |                                                             |           |          | Estimat                        | e Equ    | ation      |       |       |        |          |       |
|     |                                                                |                                                             |           |          | Estimat                        | e VAR    |            |       |       |        |          |       |
|     | Work                                                           | file: WAG                                                   | E1 - (c:\ | users\ ( | djana-info\d                   | ocum     | ents\wag   | e1.wf | 1)    |        |          | ×     |
| Vie | wPro                                                           | ocObject                                                    | Save      | Freeze   | Details+/-                     | Shov     | v Fetch S  | store | Delet | e Genr | Sample   |       |
| Ra  | nge:                                                           | 1526 -                                                      | 526 o     | bs       |                                |          |            |       |       | -      | Filt     | er: * |
| Sar | mpie.                                                          | 1520                                                        | 520.0     | os       |                                |          |            |       |       | 0      | rder. Na | ime   |
|     | cler                                                           | 000                                                         |           |          | tenure<br>tenursq              |          |            |       |       |        |          |       |
|     |                                                                | struc                                                       |           |          | A trade                        |          |            |       |       |        |          |       |
|     | con                                                            | 5000                                                        |           | =        |                                |          |            |       |       |        |          |       |
|     | edu<br>edu                                                     | c<br>1                                                      |           |          | d trcommpu                     | J        |            |       |       |        |          |       |
|     | edu<br>eq0<br>eq0                                              | c<br>1<br>2                                                 |           | <b>K</b> | d trcommpu<br>d wage<br>d west | J        |            |       |       |        |          |       |
|     | eq0<br>eq0<br>eq0<br>expe                                      | c<br>1<br>2<br>er                                           |           | צוצוצ    | d trcommpi<br>d wage<br>d west | L        |            |       |       |        |          |       |
|     | equi<br>eq0<br>eq0<br>expe<br>expe<br>fem                      | c<br>1<br>2<br>er<br>ersq<br>ale                            |           | צוצוצ    | d trcommpi<br>d wage<br>d west | l        |            |       |       |        |          |       |
|     | edu<br>eq0<br>eq0<br>expe<br>expe<br>fem<br>lwag               | c<br>1<br>2<br>er<br>ersq<br>ale<br>ge                      |           | צוצוצו   | ት trcommpi<br>ው wage<br>ት west | L        |            |       |       |        |          |       |
|     | eq0<br>eq0<br>eq0<br>expe<br>fema<br>lwag<br>male              | c<br>1<br>2<br>er<br>ersq<br>ale<br>ge<br>e<br>ried         |           | עועוע    | d trcommpi<br>d wage<br>d west | L        |            |       |       |        |          |       |
|     | eq0<br>eq0<br>eq0<br>expe<br>fem<br>lwag<br>male<br>man<br>ndu | c<br>1<br>2<br>er<br>ersq<br>ale<br>ge<br>e<br>ried<br>rman |           | עועוע    | ት trcommpi<br>ው wage<br>ው west | L        |            |       |       |        |          |       |

## 🛃 EViews

| File | Edit | Object | View | Proc | Quick | Options | Add-ins | Window | Help |  |
|------|------|--------|------|------|-------|---------|---------|--------|------|--|
| Com  | mand |        |      |      |       |         |         |        |      |  |

| Equation Estim  | nation                                                          | Х |
|-----------------|-----------------------------------------------------------------|---|
| Specification   | Options                                                         |   |
| Equation        | specification                                                   |   |
| D               | ependent variable followed by list of regressors including ARMA |   |
| a               | nd PDL terms, OR an explicit equation like Y=c(1)+c(2)*X.       |   |
| wage c e        | duc exper                                                       |   |
| _ /             | 1                                                               |   |
|                 |                                                                 |   |
| Vi              |                                                                 |   |
| R               |                                                                 |   |
| S Estimation    | 1 settings                                                      |   |
| Method:         | LS - Least Squares (NLS and ARMA)                               |   |
| Sample:         | 1 520                                                           |   |
| ğ/              | 1 526                                                           |   |
|                 |                                                                 |   |
| 8               |                                                                 |   |
|                 | OK Annule                                                       | r |
| married married |                                                                 |   |
| ndurman         |                                                                 |   |
| northcen        |                                                                 |   |
| profocc         |                                                                 |   |
| profserv        |                                                                 |   |
| Services        |                                                                 |   |
| _               |                                                                 |   |

| Equation: UNTITLED Workfile: WAGE1::Wage1\                                                                                       |                                                                                                    |       |                                                     |                                                             |                                                                                                    |      |             |                 |                                              |                                                    |
|----------------------------------------------------------------------------------------------------|----------------------------------------------------------------------------------------------------|-------|-----------------------------------------------------|-------------------------------------------------------------|----------------------------------------------------------------------------------------------------|------|-------------|-----------------|----------------------------------------------|----------------------------------------------------|
| View                                                                                                    | Object                                                                                                    | Print | Name                                                | Freeze                                                      | Esti                                                                                                    | mate | Foreca      | st Stats        | Resids                                       | ]                                                  |
| Depende<br>Method: L<br>Date: 05/0<br>Sample: 1<br>Included                                                                      | Dependent Variable: WAGE<br>Method: Least Squares alpha2<br>Date: 05/07/24 Time: 18:24<br>Sample: 1 526 apha1<br>Included observations: 526 |       |                                                     |                                                             |                                                                                                    |      |             |                 |                                              |                                                    |
| V                                                                                                    | ariable                                                                                                    |       | Coef                                                | std. Error                                                  |                                                                                                    |      | t-Statistic |                 | Prob.                                        |                                                    |
| C<br>EDUC<br>EXPER                                                                                                    |                                                                                                    |       | -3.39<br>0.64<br>0.01                               | 97539<br>4272<br>70095                                      | 0.766566 -4.42302<br>0.053806 11.9739<br>0.010978 6.38529                                                                            |      |             | 30<br>70<br>100 | .0000<br>.0000<br>.0000                      |                                                    |
| R-squared<br>Adjusted R-squared<br>S.E. of regression<br>Sum squared resid<br>Log likelihood<br>F-statistic<br>Prob(F-statistic) |                                                                                                    |       | 0.22<br>0.22<br>3.25<br>554<br>-136<br>75.9<br>0.00 | 25162<br>22199<br>57044<br>8.160<br>5.969<br>98998<br>00000 | Mean dependent var<br>S.D. dependent var<br>Akaike info criterion<br>Schwarz criterion<br>Hannan-Quinn criter.<br>Durbin-Watson stat |      |             |                 | 5.89<br>3.69<br>5.20<br>5.22<br>5.22<br>1.82 | 96103<br>93086<br>95204<br>29531<br>14729<br>20274 |
|                                                                                                    |                                                                                                    |       |                                                     |                                                             |                                                                                                    |      |             |                 |                                              |                                                    |

| Eviews<br>File Edit Object View Proc Quick Options Window Help                                                                                                    | - 0                                                                                  |
|----------------------------------------------------------------------------------------------------|--------------------------------------------------------------------------------------|
| Command                                                                                                    |                                                                                      |
| Workfile: WAG1 - (c/users/abdoukamm/document/swage. Image: State Snapshor Freeze Details - /- Show Fetch Store Detete Genr Sam   Range: 1 526 - 526 obs Filter.*   Sample: 1 526 - 526 obs Order. Name   Ic Image: Small   Ic construction Image: Small   Ic construction Image: Small   Ic construction Image: Small   Ic construction Image: Small   Ic construction Image: Small   Ic construction Image: Small   Image: Image: Image: Small Image: Small   Image: Image: Image: Image: Image: Small Image: Image: I | Wage = $c + d_1 \cdot educ + d_2 \cdot expent= = = = = = = = = = = = = = = = = = = $ |

#### 4- Interpreting the results

The output window will display the regression results, including coefficients, standard errors, t-statistics, p-values, and goodness-of-fit measures such as R-squared. Interpret the coefficients to understand the relationship between the dependent variable and independent variables. Pay attention to the significance of the coefficients and the overall fit of the model.